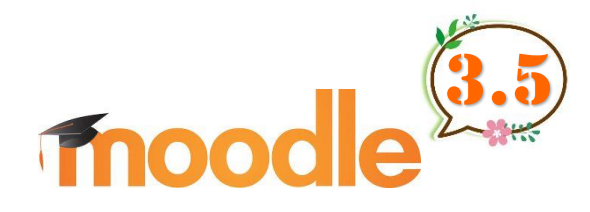

# **User Manual For Students**

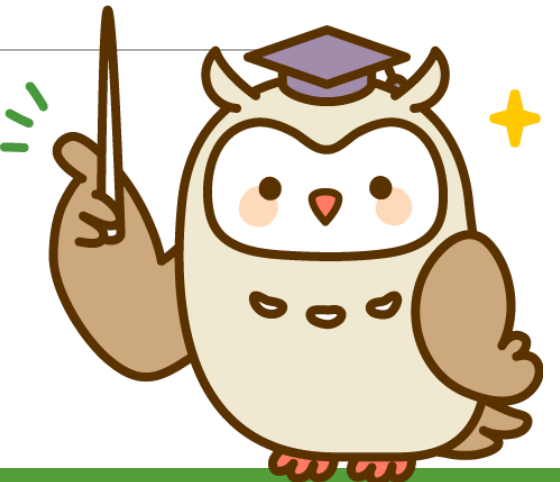

### Contents

#### Introduction

- I. Using Moodle
- II. Using Teaching Materials
  - Viewing Files
  - Viewing Videos
  - Taking Quiz
  - Submitting Assignments
  - Forums
  - Answering Surveys
- III. Checking Results

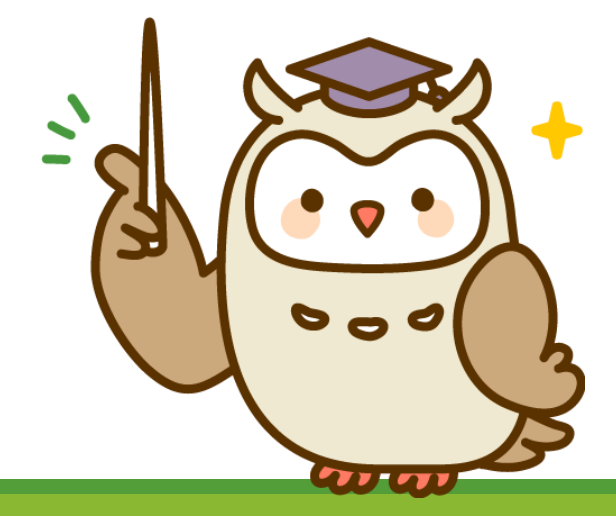

Moodle is a lesson support system that is used over the Internet.

By accessing a lesson page (course) offered on Moodle, you can view teaching materials outside of class hours, or prepare or review by taking short tests.

Moodle is also a system with many features and designs.

This manual focuses on the basic parts of Moodle.

Please note that, depending on your environment, you may observe some differences.

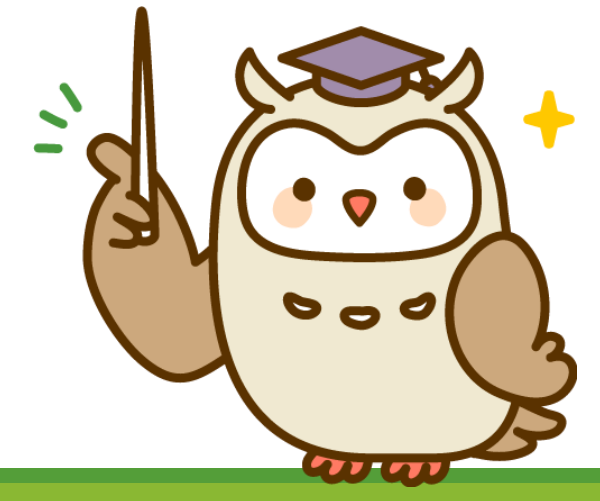

# I. Using Moodle

HERE WE SHOW YOU HOW TO USE MOODLE

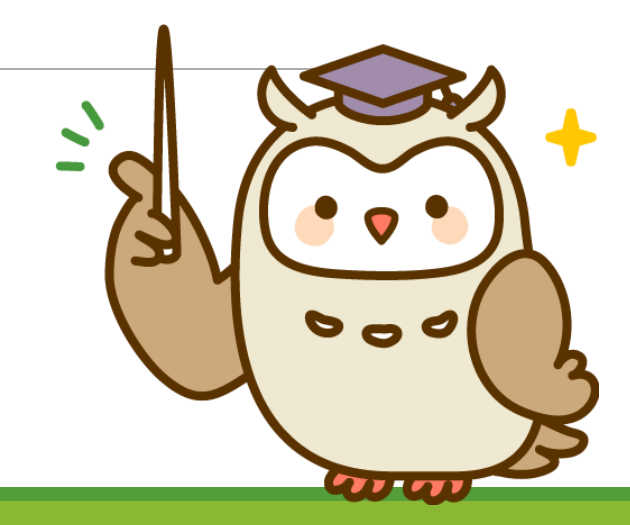

| University of Aizu LMS(Moodle) |                                           |  |  |  |
|--------------------------------|-------------------------------------------|--|--|--|
| Username                       | Forgotten your username or password?      |  |  |  |
| Password                       | Cookies must be enabled in your browser 🌚 |  |  |  |
|                                |                                           |  |  |  |
| Log in                         |                                           |  |  |  |

Go to the site and enter Username, Password and click "Login."

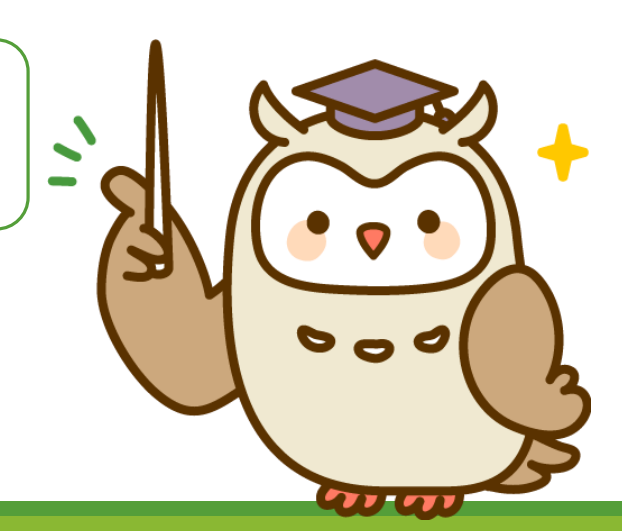

| <b>≡ aizu</b> Home Dashboa | rd Support 🔻 English (en) 🔻 |                               | 🜲 🍺 検証用学生 / Sample Student 会津大学 / UoA 🥄 🔹 |
|----------------------------|-----------------------------|-------------------------------|-------------------------------------------|
| 🚯 Dashboard                | 検証用語                        | 学生 / Sample Student           | t 会津大学 / UoA                              |
| 🖀 Site home                |                             |                               |                                           |
| 🛗 Calendar                 |                             |                               |                                           |
| Private files              |                             |                               |                                           |
| 🕿 My courses               | Course overview             | This is an example            | of the page you will anual                |
| 🞓 Sample Course            | Timeline Courses            | see after logging in          | nitersity of Aizu                         |
| 🞓 test2019Q2               |                             |                               |                                           |
|                            |                             | Sort by dates Sort by courses |                                           |
|                            |                             |                               | 000                                       |
|                            |                             |                               | Tomorrow, 12:0                            |

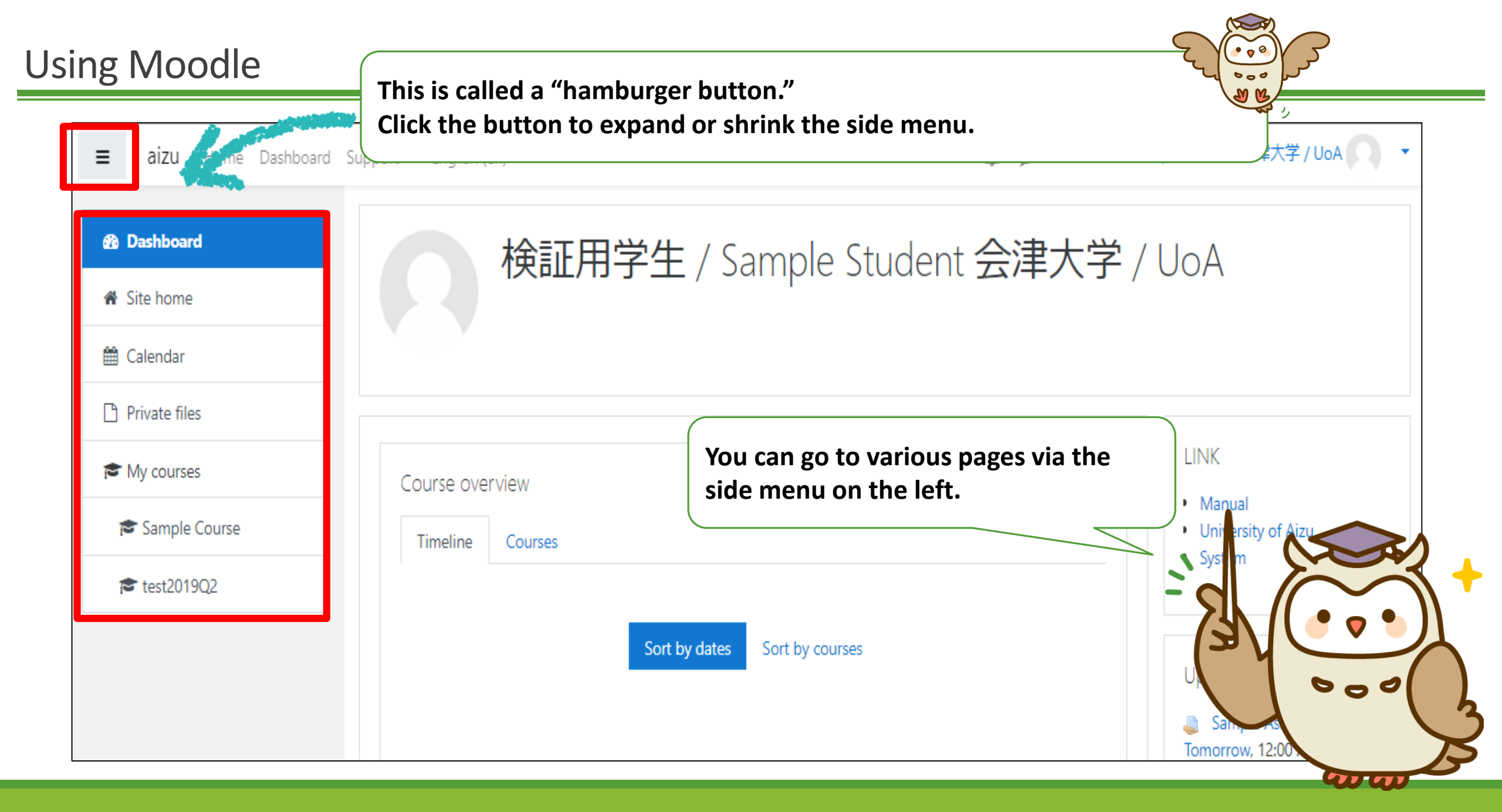

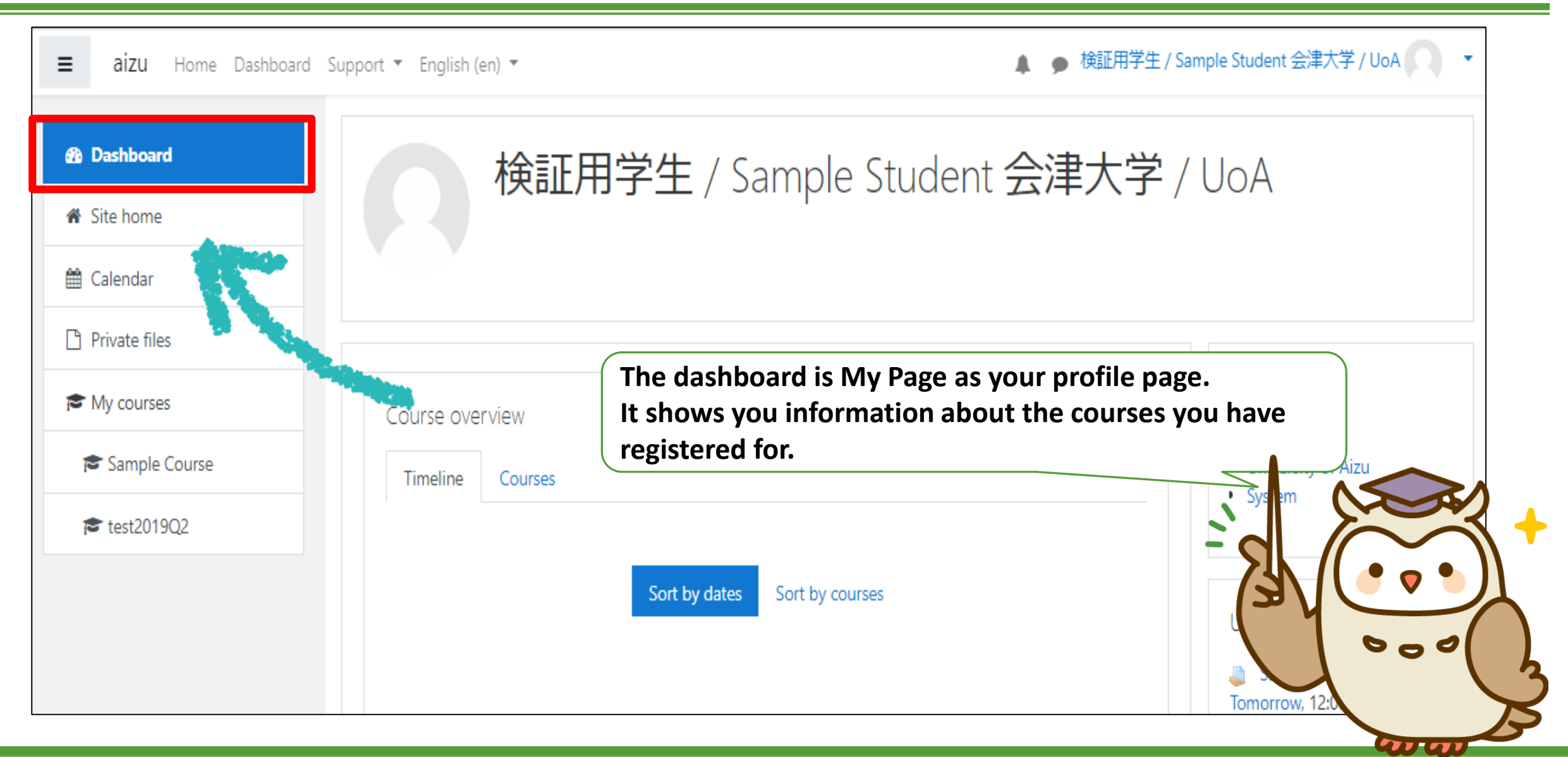

| <b>≡ aizu</b> Home Dashboar                      | rd Support 🔻 English (en) 🔻 | 🜲 🍺 検証用学生 / Sample Student 会津大学 / UoA                                            | • |
|--------------------------------------------------|-----------------------------|----------------------------------------------------------------------------------|---|
| <ul> <li>Dashboard</li> <li>Site home</li> </ul> | 検証用                         | 学生 / Sample Student <mark>会津大学</mark> / UoA                                      |   |
| 🛗 Calendar                                       |                             |                                                                                  |   |
| Private files                                    |                             |                                                                                  |   |
| 🕿 My courses                                     | Course overview             | The timeline displays things like<br>deadlines for submission items.NK<br>Manual |   |
| 🕿 Sample Course                                  | Timeline Courses            | University of Aizu                                                               |   |
| ★ test2019Q2                                     |                             | Sort by dates Sort by courses                                                    |   |

an an

| <b>≡ aizu</b> Home Dashboard | Support 🔻 English (en) 🔻 | 🜲 🍺 検証用学生 / Sample Student 会津大学 / UoA 🔍 🔻                                        |
|------------------------------|--------------------------|----------------------------------------------------------------------------------|
| Dashboard     Site home      | 検証用                      | 子生 / Sample Student 会津大学 / UoA                                                   |
| 🛗 Calendar                   |                          |                                                                                  |
| Private files                |                          |                                                                                  |
| 🞓 My courses                 | Course overview          | Clicking on the "Courses" tab will display a list of the classes you are taking. |
| 🞓 Sample Course              | Timeline Courses         | University of Aizu                                                               |
| 🞓 test2019Q2                 |                          |                                                                                  |
|                              |                          | Sort by dates Sort by courses                                                    |

mm

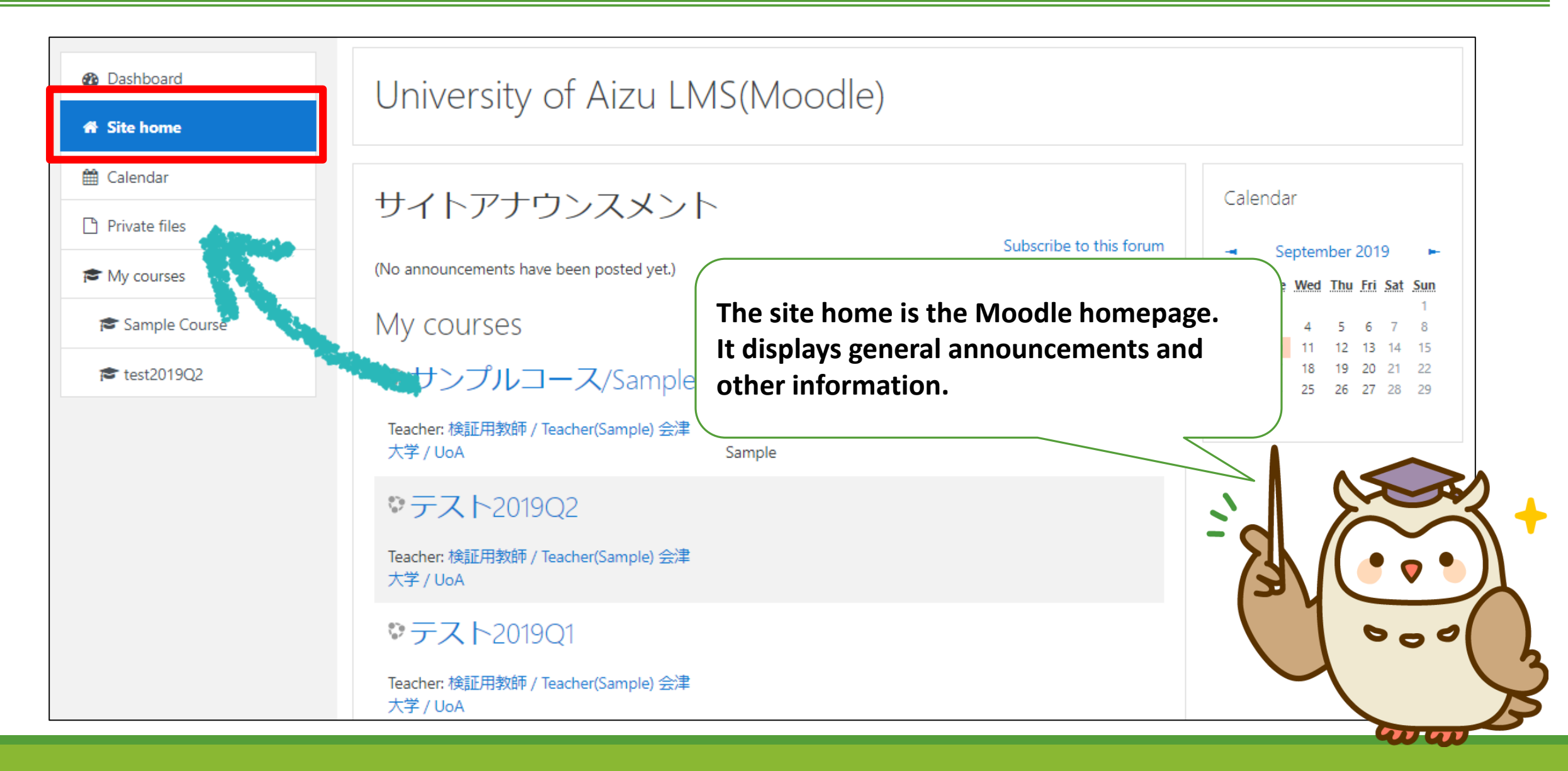

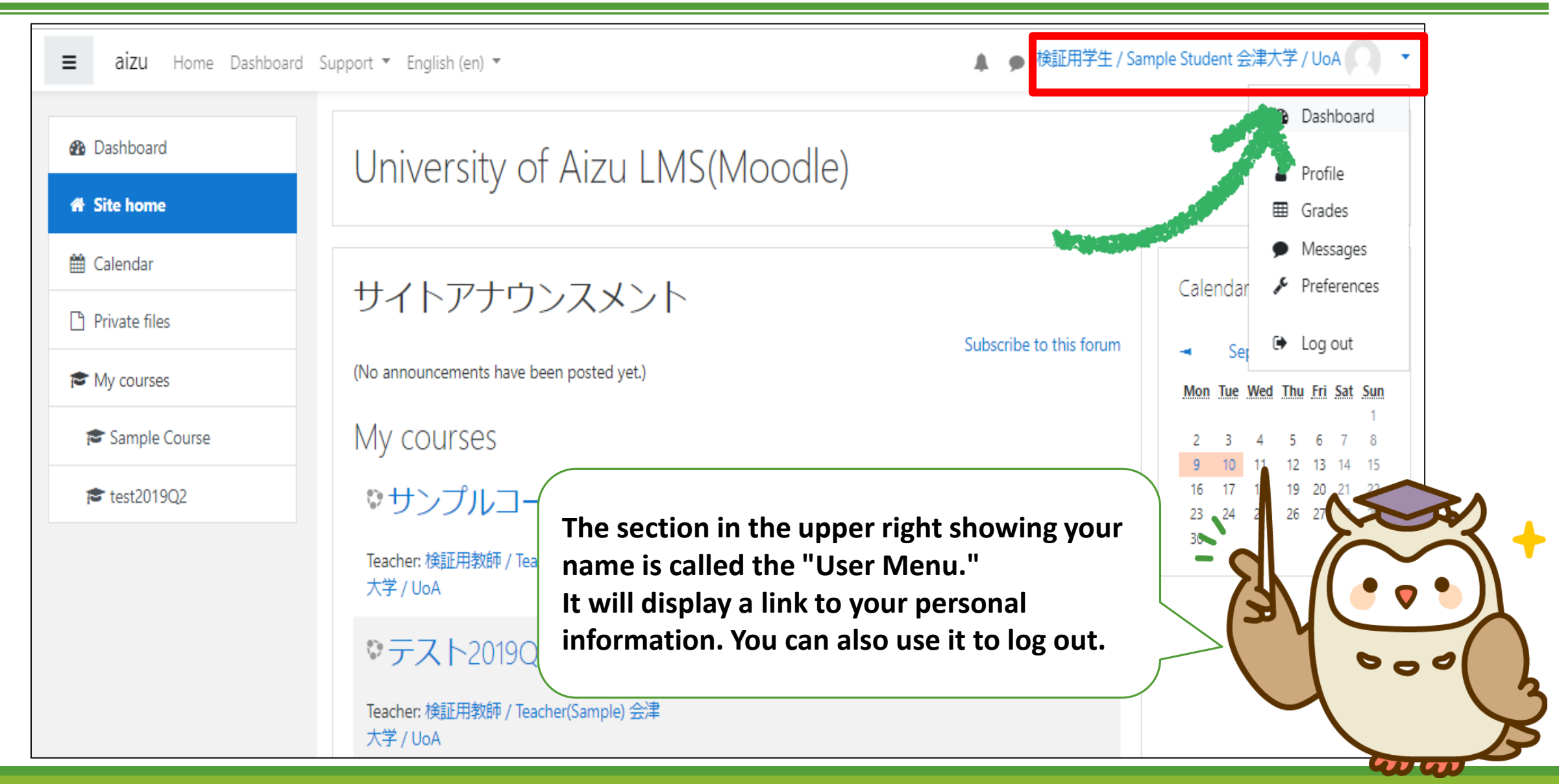

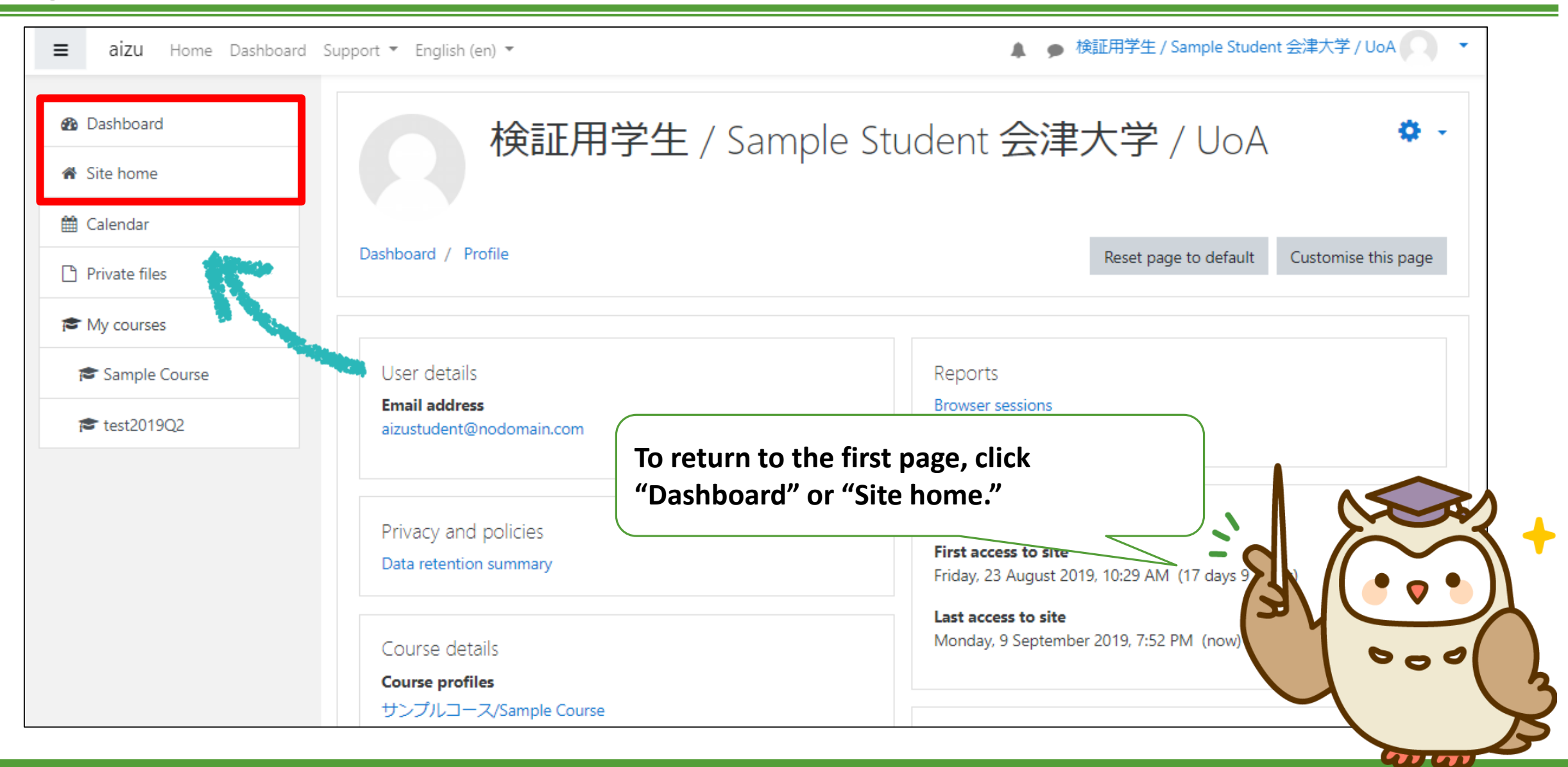

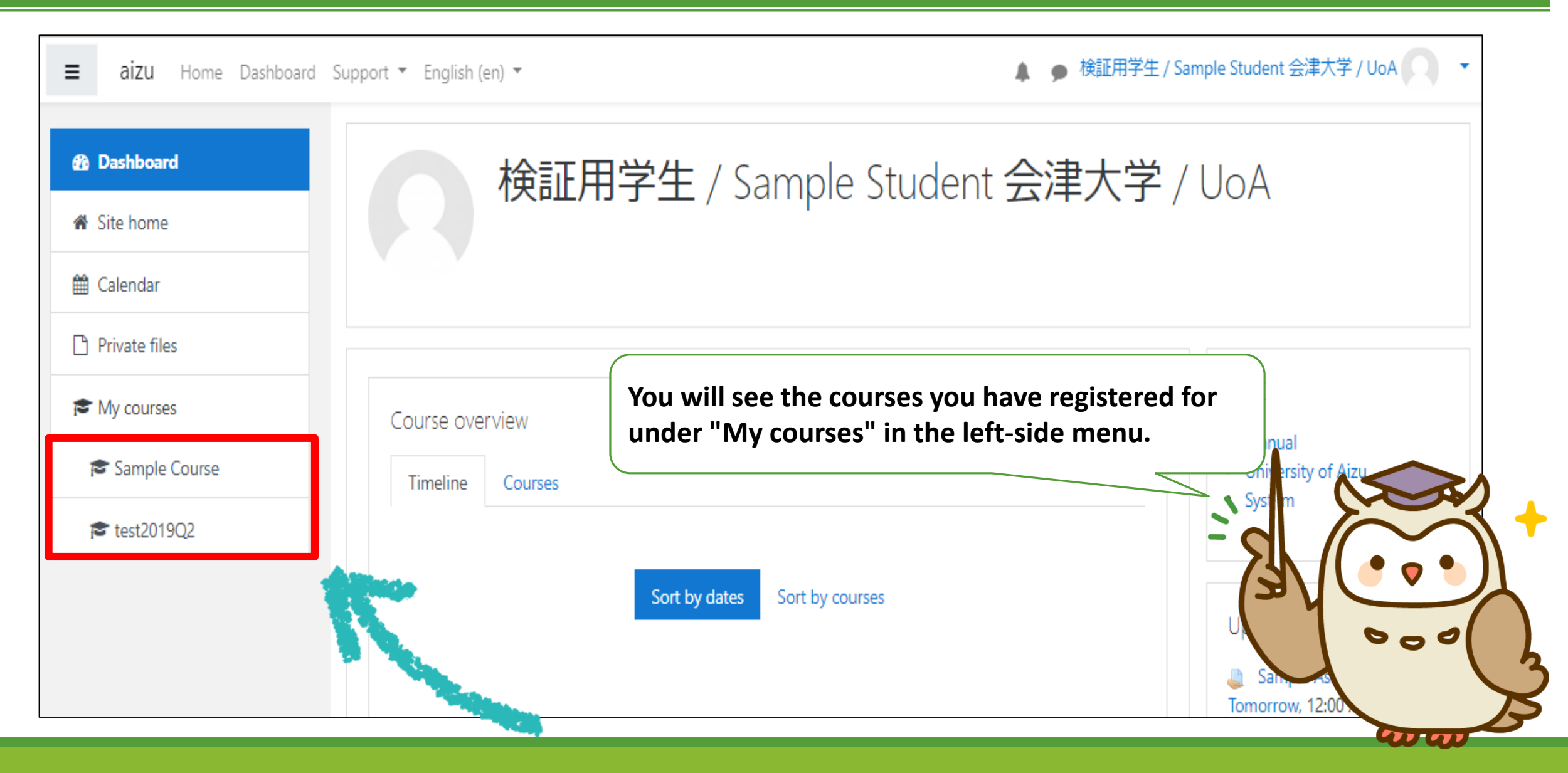

| <b>≡ aizu</b> Home Dashboa                                        | rd Support 🔻 English (en) 👻       | Course name                                      | Sample Student 会津大学 / UoA 🔹 🔻 |
|-------------------------------------------------------------------|-----------------------------------|--------------------------------------------------|-------------------------------|
| 🔊 Sample Course                                                   | サンプルコース                           | /Sample Course                                   |                               |
| 📽 Participants                                                    | Dashboard / My courses / Sample ( | Course                                           |                               |
| Badges                                                            |                                   |                                                  |                               |
| Competencies                                                      |                                   |                                                  |                               |
| I Grades                                                          | Announcement                      |                                                  | Your progress 🥑               |
| 🗅 General                                                         |                                   |                                                  |                               |
| 🗅 Topic 1                                                         | Topic 1                           |                                                  |                               |
| 🗅 Topic 2                                                         | Sample Quiz                       | This is an example of cours                      | e content.                    |
| 🗅 sample page                                                     | Sample Movie                      |                                                  |                               |
|                                                                   | Sample Quiz2                      | se: The activity Sample Mayie is marked complete |                               |
| 🗅 Topic 4                                                         | Restricted Not available unless   | ss. The activity sample wove is marked complete  |                               |
| 🗅 Topic 4                                                         | Restricted Not available unles    | ss. The activity sample movie is marked complete |                               |
| <ul><li>Topic 4</li><li>Dashboard</li></ul>                       | Restricted Not available unles    | ss. The activity sample movie is marked complete |                               |
| <ul> <li>Topic 4</li> <li>Dashboard</li> <li>Site home</li> </ul> | Restricted Not available unles    | ss. The activity sample movie is marked complete |                               |

![](_page_15_Picture_0.jpeg)

| <b>aizu</b> Home Dashboard | Support 🔻 English (en) 👻                              | 🜲 🌘 検証用学生 / Sample Student 会津大学 / UoA 🕠    | •      |
|----------------------------|-------------------------------------------------------|--------------------------------------------|--------|
| Sample Course Participants | サンプルコース/Sam<br>Dashboard / My courses / Sample Course | ole Course                                 |        |
| Badges                     |                                                       |                                            |        |
| Competencies               |                                                       | Your progress 🧃                            | 9      |
| I Grades                   | Pannouncement                                         | The items constant vertically by lines are |        |
| 🗅 General                  | I                                                     | "sections."                                | Calleu |
| 🗅 Topic 1                  | Topic 1                                               | This is the "Topic 1" section.             |        |
| 🗅 Topic 2                  | 🖌 Sample Quiz                                         |                                            |        |
| 🗅 sample page              | Sample Movie                                          |                                            |        |
| 🗅 Topic 4                  | Sample Quiz2                                          | Sample Mayie is marked complete            |        |
|                            | Sample Assignment                                     |                                            |        |
| 🚯 Dashboard                | 👼 Sample Forum                                        | (A)VE                                      |        |
|                            | 2 Sample Vote                                         |                                            | 0-01   |
| Site home                  | <ul> <li>Sample vote</li> </ul>                       |                                            |        |

| Sample Course | <u> </u>                           |                                              |                        |
|---------------|------------------------------------|----------------------------------------------|------------------------|
| Participants  | サンブルコース                            | /Sample Course                               |                        |
| Badges        | Dashboard / My courses / Sample Co | Juise                                        |                        |
| Competencies  |                                    |                                              | Your progress          |
| Grades        | Announcement                       |                                              | iou progress           |
| General       |                                    |                                              |                        |
| Topic 1       | Topic 1                            | Sections contain mater                       | ials such as tests and |
| Topic 2       | Sample Quiz                        | assignments.                                 |                        |
| sample page   | Sample Movie                       |                                              |                        |
| Topic 4       | Sample Quiz2                       | s: The activity Sample Movie is a decomplete |                        |
|               | Sample Assignment                  |                                              |                        |
| Dashboard     | Sample Forum                       | THE SAME                                     |                        |
| Site home     | Sample Vote                        |                                              | 000                    |
|               |                                    |                                              |                        |

![](_page_18_Picture_0.jpeg)

# II. Using Teaching Materials

HERE WE INTRODUCE YOU TO SOME OF THE MATERIALS YOU OFTEN SEE IN COURSES AND SHOW YOU HOW TO USE THEM.

## Viewing Files - Downloading

![](_page_20_Figure_1.jpeg)

![](_page_21_Figure_1.jpeg)

## Taking Quiz

![](_page_22_Figure_1.jpeg)

## Progressing Through Short Tests

| Question <b>1</b><br>Not yet<br>answered<br>Marked out of<br>1.00<br><b>V</b> Flag<br>question | sample Choose 🕈 sample Choose 🕈                                                                                                    | Quiz navigation          1         Finish attempt |
|------------------------------------------------------------------------------------------------|----------------------------------------------------------------------------------------------------|---------------------------------------------------|
|                                                                                                | The number of questions and time limits are displayed in the<br>upper right corner.<br>If you click "Flag question" in the upper left corner, you will s<br>red mark appear in the question box at the top right.<br>Flagging makes it easier to review questions. | e<br>see a                                        |

# Ending Short Tests

| Question <b>1</b><br>Not yet<br>answered<br>Marked out of<br>1.00<br><b>V</b> Flag<br>question | sample Choose 🗢 sample Choose S | \$                                              | Quiz navigation          1         Finish attempt |
|------------------------------------------------------------------------------------------------|---------------------------------|-------------------------------------------------|---------------------------------------------------|
| - Samle Chat                                                                                   | Jump to \$                      | Finish attempt                                  |                                                   |
|                                                                                                |                                 | Once you have finished answer<br>Finish attempt | ring, click                                       |

# Ending Short Tests

| Sample Quiz3                                                                           |                                                                                      | Quiz navigation |
|----------------------------------------------------------------------------------------|--------------------------------------------------------------------------------------|-----------------|
| Summary of atte                                                                        | mpt                                                                                  | 1               |
| Question                                                                               | Status                                                                               | Finish attempt  |
| 1                                                                                      | Answer saved                                                                         |                 |
|                                                                                        | Return to attempt                                                                    |                 |
|                                                                                        | Submit all and finish                                                                |                 |
| Confirmation                                                                           | Jump to         When the confirmation screen appeared click "Submit all and finish." | ars,            |
| nce you submit, you will no longer be<br>ole to change your answers for this<br>tempt. |                                                                                      |                 |
| Submit all and finish Cancel                                                           | Sometimes a screen like this may be displayed.                                       |                 |

221.00

## Short Test Results

| Interview                                                                                                    | Started on<br>State<br>Completed on<br>Time taker | Monday, 9 September 2019, 8:04 P<br>Finished<br>Monday, 9 September 2019, 8:09 P<br>4 mins 47 secs | PM<br>PM                                  | Quiz navigation             |
|----------------------------------------------------------------------------------------------------|---------------------------------------------------|----------------------------------------------------------------------------------------------------|-------------------------------------------|-----------------------------|
| <pre>stion 1 ect c 1.00 out of iag ition  Sample AAAAA  Sample BBBBB  AAAAA  After exiting, you can check your score, answers, and commentary. (Depending on the test, these may not be displayed.)  Your answer is correct. The correct answer is: sample [AAAAA] sample [BBBBB]</pre> | Grade                                             | <b>10.00</b> out of 10.00 ( <b>100</b> %)                                                          |                                           |                             |
| Your answer is correct.<br>The correct answer is:<br>sample [AAAAA] sample [BBBBB]                                                                                                    | ark 1.00 out of                                   |                                                                                                    | After exiting, you can chee               | ck your score, answers, and |
|                                                                                                    | estion                                            |                                                                                                    | commentary.<br>(Depending on the test, th | hese may not be displayed.) |

- T - T

### Assignments

![](_page_27_Figure_1.jpeg)

## Submitting Assignments

![](_page_28_Figure_1.jpeg)

## Submitting Assignments

![](_page_29_Figure_1.jpeg)

## Points Regarding Assignments

Assignments may have a variety of submission conditions, such as being able to be submitted only once, being able to be submitted multiple times, or having a submission deadline.

Make sure you check the conditions in advance, including those for submission formats and deadlines.

![](_page_30_Picture_3.jpeg)

#### Forums

![](_page_31_Figure_1.jpeg)

### Viewing Forums

![](_page_32_Figure_1.jpeg)

## **Replying to Forums**

![](_page_33_Figure_1.jpeg)

## Replying to Forums

![](_page_34_Figure_1.jpeg)

### Making a New Post in a Forum

![](_page_35_Figure_1.jpeg)

## Making a New Post in a Forum

![](_page_36_Figure_1.jpeg)

## Making a New Post in a Forum

![](_page_37_Picture_1.jpeg)

![](_page_38_Figure_1.jpeg)

## Answering Surveys

| Sample Vote<br>The results of this activity will not be<br>Very Easy Easy Hard | published after you answer.<br><ul> <li>Very Hard</li> </ul>                | ×                   |
|--------------------------------------------------------------------------------|-----------------------------------------------------------------------------|---------------------|
| - Sample Assignment                                                            | Jump to +<br>Answer the survey.<br>After answering, click "Save my choice." | Sample Assignment ► |
|                                                                                |                                                                             |                     |

# **III.** Checking Results

HERE WE SHOW YOU HOW TO CHECK YOUR RESULTS

![](_page_40_Picture_2.jpeg)

![](_page_41_Picture_0.jpeg)

| ser report - 検           | 証用学生 / Sar          | nple St | tudent | 会津大学                 | ź / UoA  |                              |
|--------------------------|---------------------|---------|--------|----------------------|----------|------------------------------|
| Overview report User rep | port                |         |        |                      |          |                              |
| irade item               | Calculated weight   | Grade   | Range  | Percentage           | Feedback | Contribution to course total |
| ■ サンプルコース/Sample         | e Course            |         |        |                      |          |                              |
| 🛃 Sample Quiz            | 8.33 %              | 0.00    | 0–10   | 0.00 %               |          | 0.00 %                       |
| V Sample Quiz2           | 0.00 %<br>( Empty ) | -       | 0–10   | -                    |          | 0.00 %                       |
| 💄 Sample Assignment      | 83.33 %             | 100.00  | 0–100  |                      | scores w |                              |
| Sample Quiz3             | 8.33 %              | 10.00   | 0–10   | <sup>100</sup> displ | aved.    |                              |
| attendance               | 0.00 %<br>( Empty ) | -       | 0–100  | -                    | .,       |                              |
| 💐 Sample Assignment      | 0.00 %<br>( Empty ) | -       | 0–100  | -                    |          | 0.00 %                       |
| Sample Assignment        | 0.00 %              | -       | 0–100  | -                    |          | 0.00 %                       |

![](_page_43_Picture_0.jpeg)

This document is distributed under the terms of the Creative Commons Attribution-NonCommercial-ShareAlike 4.0 International License(CC BY-NC-SA 4.0) (License content can be viewed at https://creativecommons.org/licenses/by-nc-sa/4.0/deed.ja/) You are free to reproduce, modify, or distribute part or all of this material subject to the following terms:

![](_page_43_Picture_3.jpeg)

**Attribution:** You must attribute credit to the author.

![](_page_43_Picture_5.jpeg)

**NonCommercial:** You must not use the material for commercial purposes.

![](_page_43_Picture_7.jpeg)

ShareAlike:

If you remix, transform, or build upon the material, you can only distribute your material under the same license terms as the original.

Moodle 3.5 User Manual for Students Copyright © 2019 e-learning Co., Ltd. - All Rights Reserved. July 2019 Ver.1.0.0 Published by e-learning Co., Ltd. (e-learning co., ltd.) http://www.e-learning.co.jp/

The content of this document is subject to future change without prior notice.

Please note that improvements or changes to Moodle may cause some differences between the images and descriptions in this document and those in the customer's environment. The information in this document is for informational purposes only. Please be sure to exercise your own responsibility and judgment when using this document. e-learning Co., Ltd. will not be liable for the results of any use of this information.

The companies, names and data used in the examples in this document are fictitious unless otherwise stated.

Moodle is a registered trademark of Moodle Pty Ltd.

Other product or service names in this material are generally trademarks or registered trademarks of each developer or service provider.